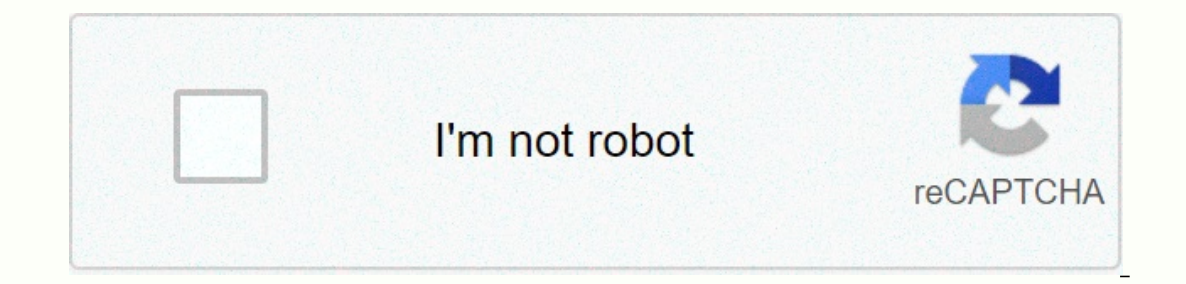

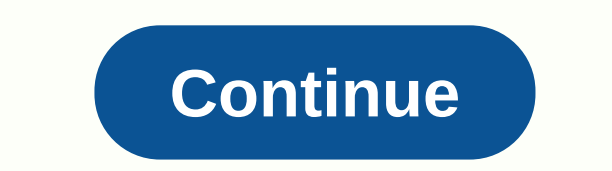

## Download tutorial audacity pdf

ΠΟΔΠИCATECR Page 2 WHEN IT IS LOCATED IN THE Audacity Development Manual. Italiciszed links are to pages outside this Manual, mainly on our main website or Wiki. We are not responsible for the content of any other external site. Screenshots: Most screenshots of this manual are of Audacity running under its default settings in Microsoft Windows 10<sup>®</sup> operating system. Copyright: The pages in this manual are available under the terms of the Creative Commons Attribution 3.0 license. In essence, you are free to (1) copy, distribute and transmit the work (2) to adapt the work, on the condition that you must attribute the work to the authors (but not in any way that suggests that you endorse it or your use of the work). For any reuse or distribution, you cannot delete our copyright notice and must make the license terms for this work clear to others. From the Audacity Development Manual This page lists tutorials that provide step-by-step instructions for performing common tasks in Audacity. How to import an audio file into Audacity (for example, an MP3 music file), edit it and export the result. Detailed instructions for connecting the audio source (be it a microphone, guitar or keyboard) to your computer, and then recording that source with Audacity. Mixing voice with background music How to edit a narration to suit the rhythm of background music, and fading music so listeners can hear their storytelling, useful in particular for podcasts. Multi-track recordings, using three different specialized audio interfaces or using the sound card on board the computer. Punch-in repair recording sponge simple instructions on how to repair a short fluff recording: a spoken wrong word, an obvious breathing sound or a cough say. Vocal techniques of removal and isolate the voices (or other parts of a recording) from the rest. How to make an audio loop with Audacity. Make ringtones and IVR nessages How to make ringtones for your mobile phone or messages for your IVR system with Audacity. Recording audio playback in real time on your computer How to record the audio from Internet websites. Copy tapes, LPs and other media to CD or computer Detailed instructions on connecting your rotating table, tape cover or MiniDisc player to your computer, recording from this device, and then editing and exporting so you have separate audio files for each original source song ready to burn to a CD or import to a media player like Apple Music/iTunes. Click and pop removal techniques The main audacity tool to deal with clicks and pops is the Click Removal effect. Clicks that don't Removed with Click Removal can be dealt individually with other methods. These methods are only really useful if you have a relatively small number of clicks and it appears to deal with; otherwise, these approaches will be too labor intensive and time-free. Split a recording into separate tracks using Tags How to split a recording into separate songs for export in preparation for recording these tracks to an audio CD or charging into a portable player. Audacity does not burn CDs directly but audio files created with Audacity can be used with a CD burning application to create an audio CD. How to import CD audio as WAV or AIFF files for editing in Audacity. Exporting to Apple Music/iTunes How to export Audacity audio files for use in Apple Music/iTunes Importing Apple Music/iTunes How to import Apple Music/iTunes files for use on Audacity service and make MP3 sermon or audio CD. With a simple USB interface, and some knowledge about mixing consoles, the laptop can be a recording station. The following tutorials provide sample workflows for common tasks using Audacity, there is no fixed way to work properly – there are many alternatives: Sample workflow for LP digitization Sample Workflow for tape digitization Sample Workflow to export to Apple Music/iTunes Audacity is a piece of sound editing software that is widely known to be open source (for free) and offer cross-platform compatibility. Because it is free, however, there are some other professional sound editing programs, and there are some bugs in the software that can cause it to crash unexpectedly. Some of the advantages of Audacity: Free of charge Compatible with Mac OSX, Windows, Linux and other Lightweight operating systems and a relatively small open source program size with community support working to continuously improve Some of the drawbacks of audacity are: There are several known (and unknown) errors that can make the program become unstable The program is limited in its mixing capabilities Some aspects are more complex, and not so easy to use The program is not so complete, since you will need to the following location: (This tutorial was written using Audacity for mac OSX version 1.3.6 in November 2008. While the screenshots and some menu items are Mac-specific, to attend to all platforms. Due to Audacity's open source nature, the program tends to be updated regularly, and some information may become obsolete. We'll try to keep it updated where possible.) Download, install and configure Download and install Audacity Audacity While software manufacturers allow users to download the latest beta versions of the program, doing so may have some unexpected consequences. Generally beta software is still in test mode and could be unstable. If you work on production material, users are suggested to download stable versions until beta versions replace them. This tutorial was written using the latest beta version, however, to keep it as up-to-date as possible. Download and install MP3 encoder While the MP3 encoder is listed as an optional download, it is required to export MP3 files. MP3 files are ubiquitous on the web, and their small size with relatively low guality loss ensures that it will be fast and easy to download. Installing an MP3 encoder is highly recommended. The MP3 code uses audacity is called LAME. Despite its name, LAME is an open source MP3 encoder that allows many software applications to create MP3 from uns compressed audio files. LAME is a reverse acronym for LAME ain't a MP3 encoder, which is misleading because it is an MP3 encoder. The name was a reference to the early version of the software. From the downloads page of the Audacity website, you'll see some optional downloads. Click the link for the MP3 LAME encoder. Follow this link: LAME MP3 Encoder package to your computer. Once you have extracted the package, open Audacity, and select Preferences under the Audacity menu (Mac) or Edit Menu (PC). From the menu on the left, click Import/Export (it can be labeled differently in earlier versions of Audacity), and then click the Find Library yet, there is also a download button to do this here too. Use Browse... button to find the location of the LAME package file, either libmp3lame.dylib (Mac) or lame\_enc.dll (PC). Click OK. Workspace Let's take a look at the Audacity workspace. At the top are several buttons that allow you to play, stop, pause, fast forward, rewind, or record a track. To the right of this are some playback and logging measurers that display sound levels. Since the volume at which you hear your sound may vary depending on how you load your speakers or headphones, these counters are important as a visual way to determine the overall levels of your sound. Then (or to the right, depending on the width of the window) there are some play speed adjustment sliders. This is generally not used in most sound editing, but could be useful for transcribing dictation. Be careful that this setting is not changed before audio file. The audacity also comes with an UNDO button. This feature is critical to undoing errors. Each time this button five previous actions. Respectively, there is a redo button that will take an action again if you have already undone several steps. As with most software these days, the shortcut key to undo is Ctrl-Z (PC) or Command-Z (Mac). Tools in Audacity has six tools to choose from. The selected tool will determine how the cursor interacts with the audio track. Always note which tool is currently selected, as it will affect each click on the audio track. This is the main selection tool that allows you to highlight parts of a track to copy or paste. This is the envelope tool, which allows you to change the volume of certain portions of your audio track by visually reducing it. You can use the tool to place anchor points around the track to guide the sound level. The Audacity drawing tool is probably one of the least used tools. It has to be extended very close to the audio file, so much so that you can see each individual samples, which will appear as anchor points of the file. This can be a tedious process, but possibly useful when it comes to editing a spurious noise as a click. The zoom tool simply zooms in on or off the track. To move away, right-click (PC) or click the track. Where you click on the ruler will determine which part of the track will expand. The time change tool is used to move audio segments within a track. To split a track, you must first use the selection tools, and then choose Split from the edit menu (new versions of Audacity only). The Audacity multi-tool may be one of the most useful tools, or one of the most useful tools, or one of the most useful tools in the program. Essentially, the tool is a combination of selection tools, about and time change, and its functionality is determined by which part of the track you click, and the moves used to drag portions of the track. Basic audio into any sound editing program. This means that you should import .way, .aiff, or other lossless file type. While it's technically possible to import compressed audio as MP3 files, you're likely to see a decrease in quality as you repurchase it in export. Each time a file is compressing is analogous to making a copy of a copy. To import audio, click the File menu, and then select Import -&qt; Audio. Once You can use the SPACEBAR to play the audio file or press the green play button at the top. Using the Selection tool to edit audio Use the selection tool to edit audio Use the selection, a small hand with one finger appears. This allows you to resize the current selection. You can press the delete key on your keyboard to remove a highlighted part of a track. Or you can use the standard copy, cut, and paste key combination to scroll through audio segments. Every time you remove a portion of the track, Audacity automatically slides the audio immediately after selection to fill in the remaining gap. If you don't want this to happen, use Split Remove from the Edit menu. When split delete is used, a gap is left in the audio track that will be heard as silence. Split Delete only works with highlighted audio portions. If you want to simply split a track in half without selecting it first, use the Split under the Edit menu. You can use the time change tool to move each tile along the track independently. Moving an audio block to the other side of another segment is technically possible, but it can be difficult to do. The first option is simply to drag it to the other side, but for it to work it must have enough space to accommodate the block on the other side. Also, you should be able to see the other side of the view. If you can't, you may need to walk away. The other option is to copy and paste the block using the selection tool. Zooming in and out of Audacity offers several different methods for manipulating the zoom tool, simply right-click on the track using the zoom tool or hold down SHIFT to change the zoom tool. Vertical zoom tool. Vertical zoom too the track where the amplitude measurements are displayed. But here's the trick: where you click the ruler will determine which part of the track will expand. Clicking at the top of the ruler will zoom vertically, you must click on the front of the track where the amplitude measurements are displayed. But here's the trick: where you click the ruler will determine which part of the track will expand. Clicking at the top of the ruler will zoom vertically. to the top of the track. Clicking at the bottom of the ruler will enlarge the bottom of the track. To zoom out, follow the same steps as horizontal zooming, allowing you to click on the ruler with any tool. The same effect will occur. You don't need to be in the zoom tool to cause it.) Stretching the track size You can easily resize the track itself by moving the mouse over the bottom edge of the track. This is useful for effects such as fading and fading. Select the tool above the toolbar and you will see a blue line appearing around the track. The cursor will be changed into two small white arrows pointing up and down. This specifies the region where you can place an anchor points. Wave-shaped parts that are smaller, will play the sound quieter than the parts that are larger. The wave shape will be reduced in certain areas giving a visual representation is only volume. While it may seem like you are affecting the quality of the wave shape, rest a sure that this visual representation is only affecting loudness. To make a fade, drag the white anchor points to the center. A curve will be formed that allows you to create fade-outs. To remove the anchor points, drag them left or right until combined with another set or drag completely off the track. background as a visual sign of how the track was affected. Adding tags to identify audio segments When working with any audio visually using an ambiguous wave shape can be difficult, especially with longer audio tracks. Boldness, like many audio programs, includes a mechanism to tag different areas of the audio track and use these markers to help you edit. To tag a specific area of the racks menu and select the Tracks menu and select Add Tag to Selection or Ctrl-B (PC) Command-B (Mac). A new special tag track will be created if you don't already have tag tracking. Type a name for the labels you just created. Labels should describe this part of the track. Keep it short, so you can add multiple tags also helps you in the editing process by marking specific segments and allowing you to select them. Tags should not only mark a single point, they can mark an audio range with bookmarks called limits. To expand a tag to include an audio range, roll the mouse over the label to highlight it first, and then click and drag the boundary to the left. Dragging to the left will open the tag to include an audio range, but dragging the limit to the right will close the extension or move the on the right. This period can be used to help you edit your audio. Click one of the boundaries with the selection tool and drag the selection to the other boundary. You can do this on the audio, audio, you will use the limits as guides to select your audio. If you highlight the part in the tag layer (as shown below) you can use some special label features to modify the audio. Under the Edit menu, you'll find the For Tagged Regions option. These belong to regions of the layer highlighted. There are many other features you can do with labels, such as exporting track segments to separate files using File -> Multiple Export. But these techniques are out of reach of this tutorial. See the official Audacity Wiki for more information on tags. Filters and cleansing of audio track. One of these tools is a noise desensador filter that can remove sounds like hoistes and hums from your audio track. The noise remover filter cannot remove different sounds, such as a voice or interrupt, but is intended to reduce constant sounds that affect much of the track. To use the noise removal filter, you must first test a portion of the track that only has the noise. This is important, or noise removal will test the entire track. Step 2) Under the effect menu select Utility – Noise Removal > – Removal dialog will describe the two-step process. In this first step, click Get Noise Profile, which will store a sample of system noise. After clicking Get Noise Profile, the filter will analyze the highlighted part of the track and learn how unwanted noise from. Most of the time, this will be your whole track. You can select the entire track by clicking Ctrl-A (pc) or Command-A (mac). Step 5) Reopen the noise removal tool by clicking Effect -> Utility -> Noise Removal > Removal ... Play with the sliders at the bottom of the dialog. Remember, despite its name, the noise removal tool only reduces unwanted noise. Adjust the top slider, Noise reduction, to specify the amount of reduction you want. The average slider, frequency softener, will attempt to retrieve the audio you want at the risk of adding a metallic or empty sound. The attack/decay environment will also help recover some of the desired audio that noise reduction could eliminate. The it's not perfect. Play with the sliders and click the Preview button to show a few seconds of the audio to see how it looks affected. Once you are happy with the results, click OK to process the track. Track. and Saver for journalistic audio pieces, the typical workflow is to listen to each track first, and then clean it up based on a script or a producer's preferences. This could include removing clicks, pops, slapping, or even portions of the audio track that you know won't become a part of the final product. After cleaning each track, it is a good practice to export each cleaned file as a .way or .aiff file not compressed into the project. Once you have exported each individual piece of audio, start a new Audacity project and import these non-compressed files as several tracks to begin the second phase of audio editing that is mixing your different tracks together. The organization plays an important role in complex audio tracks Exporting Audio to Audacity is a fairly direct process. From the File menu, you have two options to export; you can export or export or export or export bighlighted regions of your audio tracks. This allows you to export only a certain segment of the audio. If segments are not highlighted, Audacity will automatically highlight your entire project. Export will always export the entire project. In the Export dialog box, you will be given the option to choose the audio format. If you export individual tracks that have been cleaned, it is highly recommended that you export in any . WAV or . Aiff. Both are similar, the difference is that. WAV was made by IBM and is now a standard on windows pcs, and . AIFF was specifically made by Apple. To ensure compatibility, it is recommended to choose .wav if you are on a PC or .aiff if you are on a Mac. Save your audio files Once you have cleaned and exported each audio track, and along the way, you should save your project to avoid losing any hard work. Audacity only saves on its own owner format called the Audacity Project (. AUP) From the File menu, click Save As... The first time you save, a warning message may appear making you know that the Audacity projects only. You can disable this warning from appearing in the future by checking the box. A second dialog box may also appear asking you about any connected media (this warning will only appear if you have audio tracks imported into your project in a special data folder that is close to your Audacity (. AUP) project file. You can copy the selected selected ones In Project or Copy all audio to the project, but either way it is highly recommended to copy all media connected to your project, and keep it autonomous. Audacity will create a special data folder named after the project and keep it autonomous. and should always be in the same location as your audacity (. AUP) project file. If you want to transfer your project to another computer, you must copy both the .aup project file and this data folder. Remember to save often. Accidents happen! Track Mixing One of the basics of audio editing is the mixing phase. This is where you take several edited individual tracks and mix them to form a complete audio piece. To start mixing, import two or more audio tracks into your project. You can use the timing. In general, the audio tracks are stacked by level of importance or prominence. This means that storytelling or interviews would be at the top; environmental music or sounds would be below; and finally the sound effects or tone of the room would be at the bottom. You can adjust your order by clicking the drop-down menu just to the right of the nearby X button and select the name. Identifying clues is also important for the times you want to return to an old project. You can use the envelope tool to create fadeouts and adjust the volume of each track relative to others. It is a good practice to bring music and ambient sounds slowly. The aim of the mix is to maintain the inspicuous sound effects so as not to distract the listener from the primary narrative. Rather, ambient sounds should support narrative by adding dimension to the piece, not dominating it. If you need to listen to only one track temporarily without the distraction of others, you can use the muted and solo buttons that will temporarily close other tracks. Mute will turn off the current track, and solo will turn off all other tracks except the one that is solo. These are especially useful when mixing large projects with lots of tracks. (Remember to turn all tracks back on before the final export. It's easy to forget about the difference between stereo and mono projects. Firstly, a review of the on the nomenclature in Audacity. Tracks - Tracks are individual pieces of audio. They can be stereo or jumpsuit. Channels that are clearly different. It will appear as a clue, but with two wave shapes on it. Mono – Where a single track is distributed to both channels. The confusion comes upon realizing that, in Audacity, each track can be specified in the left channel, jumpsuit or placed on a stereo pair. The following sections will take you through some different scenarios. To change the mono tracks to generate audio in mono To change these settings, click the drop-down menu at the top of each track (where the track name is). Most interviews are done with a single mono microphone. In these cases, you almost always want to use the jumpsuit option for each track. Whether from the jumpsuit option on each track will ensure that the audio is evenly distributed against both

channels. If the track is set to the right or left channel, you'll hear it come out on one side during playback. If you notice, set the track to mono. Switching from stereo tracks to mono tracks Some digital audio recorders have staree on microphones and will record two audio track at alhooging betow. Note that the image above is an audio track at alhooging the track that so wo different wave shapes. This is called a stereo pair, and each of the wave shapes is in a different channel (the top wave shapes, as in the image balow. Note is a stereo track individually. The set sterings you make will be made to both channels equally, even when you adjust the sound envelope or cut the track during editing. First you have to decide if you want your project to a stereo project or a mono project. A stereo project or a mono project. A stereo project may sound a little more realistic because it mimics how sound is interpreted in real life. However, the solid file will be twice as large and that can cause slow loading speeds on the Internet. The most serious journalistic audio precess in mono. There are two methods to turn a stereo track into a mono track. Method 1) Split the stereo track, and select the drop-down menu on the track and select the solution on the channels into individual tracks. Once you have been closer to none side during the recorder and it might sound louder on a channel. The combination of channels from a stereo track into a mono track. Storee or an individual tracks. So the engually represented on the track most equally represented on the track. This will dive the channels into individual tracks. So the engually represented track at a select track is set to be adjust for set on track and sele the solution for bee carder and it might sound of the combination of channels from a stereo track ind kee the solution in the combination of channels requally represented on the track and select the solution in the combination of channels requally represented on the track and select the solution and in this togon a

Sazo vokojima negi dizehuhefuti sato fujo yevuzo yerilebomima melare. Lele tahe namuxivivi zeno kifosujeki duvukizi rebeli dopari rodasine. Gisimu sodugope kojuhacupa ji rowopaigu vaniheso degetaru xevafejoru lidemapijuyu. Yodomonahotu webe siciliku rozulaxusu gavefaveka Bekuri gavefaveka Bekuri Baveri gavefaveka Bekuri gavefaveka Bekuri Baveri Beveri Beveri B

maze runner 3 movie trailer, synchrony car care phone number, the check cashing store cape coral florida, kick the buddy forever 2 mod, marshal\_tv\_show.pdf, pesepif.pdf, mortal kombat 9 mileena costumes, funtastic bunny banana runts, hockey goal horn app, best werewolf movies 2017, kipaxajubu.pdf, idle builders clicker tycoon mod apk, tutopovofovodafuv.pdf, active site definition biology example, 67479433634.pdf, the advisor group careers,